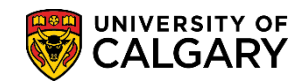

The following outlines the process for a deferral of admission for the MDMD and MDPST programs. Please note; the following process can only be completed before the student record has been "admitted" and "matriculated".

If the student has already been matriculated, refer to the section to withdraw the student from the term and activate their student record in the new term.

#### **Defer Admission:**

- 1. Click the Student Admissions link. Student Admissions
- 2. Click the Application Maintenance link. Application Maintenance
- 3. Click the Maintain Applications link. Maintain Applications
- 4. Enter the student ID and any specific information and press Search or Enter. Note: For FOIP reasons some information has been removed. Click the **Search** button.

| Maintain Application                                                                          | ns                                                   |     |  |  |  |  |
|-----------------------------------------------------------------------------------------------|------------------------------------------------------|-----|--|--|--|--|
| Enter any information you have and click Search. Leave fields blank for a list of all values. |                                                      |     |  |  |  |  |
| Find an Existing Value                                                                        |                                                      |     |  |  |  |  |
| Search Criteria                                                                               | Search Criteria                                      |     |  |  |  |  |
|                                                                                               |                                                      |     |  |  |  |  |
| Application Nbr                                                                               | begins with 🗸 🛛 🗙                                    |     |  |  |  |  |
| ID                                                                                            | begins with 🗸                                        | Q = |  |  |  |  |
| Academic Institution                                                                          | = V UCALG                                            | Q   |  |  |  |  |
| Academic Career                                                                               | begins with 🗸 MED                                    | Q   |  |  |  |  |
| Application Program Nbr                                                                       | = 🗸                                                  | Q   |  |  |  |  |
| Academic Program                                                                              | begins with 🗸                                        | Q   |  |  |  |  |
| Admit Term                                                                                    | begins with 🗸                                        | Q   |  |  |  |  |
| Application Center                                                                            | begins with 🗸                                        | Q   |  |  |  |  |
| Campus ID                                                                                     | begins with 🗸                                        |     |  |  |  |  |
| National ID                                                                                   | begins with 🗸                                        |     |  |  |  |  |
| Last Name                                                                                     | begins with 🗸                                        | ]   |  |  |  |  |
| First Name                                                                                    | begins with 🗸                                        |     |  |  |  |  |
| □ Include History □                                                                           | Include History Correct History Case Sensitive       |     |  |  |  |  |
| 13                                                                                            | □ Include History □ Correct History □ Case Sensitive |     |  |  |  |  |
| Search Clear                                                                                  | Basic Search 🖾 Save Search Criteria                  |     |  |  |  |  |

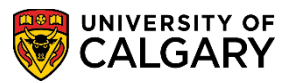

5. From **Biographical Details** continue to the Application Program Data tab. Click the **Application Program Data** tab.

|                      |                            |                    | All Se           | arch                         | <b>»</b> | · · · · · · · · · · · · · · · · · · · |
|----------------------|----------------------------|--------------------|------------------|------------------------------|----------|---------------------------------------|
| Biographical Details | Addresses Regional Applic  | ation Program Data | Application Data | Application Student Response |          | New Window   Help                     |
|                      | 51                         |                    | Ø \star 🛛 🧉      | Names                        |          |                                       |
| Person Information   | ~~                         |                    |                  |                              |          |                                       |
| Date                 | of Birth 1981/07/25 🛐      | Birth Information  |                  | Campus ID                    |          |                                       |
| Biographical History |                            |                    |                  | Find   Vi                    | ew All   | First 🕙 1 of 1 🕑 Last                 |
|                      | *Effective Date 1901/01/01 | 1                  |                  |                              |          | + -                                   |
|                      | *Marital Status Single     | ~                  |                  | As of 1901/01/01             | 1 B1     |                                       |
|                      | *Gender Male               | ~                  |                  |                              |          |                                       |
| National ID          |                            |                    |                  | Personalize   Find           | 🔜        | First 🕚 1 of 1 🕑 Last                 |
|                      |                            |                    |                  |                              |          |                                       |
|                      |                            |                    |                  |                              |          |                                       |
|                      |                            |                    |                  |                              |          |                                       |

6. Note the Admit Term displays (e.g. 2187 Fall 2018) and the status is Applicant; Program Action is APPL Application. In order to defer the admission to a different Term (e.g. Fall 2197 Fall 2019) a new effective dated row must be added. Click the Add a new row button.

|                                            |                    |                     |                    |         |              |                     | _          |
|--------------------------------------------|--------------------|---------------------|--------------------|---------|--------------|---------------------|------------|
| Biographical Details Addresses Regional    | Application Prog   | ram Data Applica    | itio <u>n</u> Data | Applica | ation Studen | t Res <u>p</u> onse |            |
|                                            |                    | 0 7                 | * 🔛                |         |              |                     |            |
| Academic Institution University of Calgary |                    | Application Nu      | Imber              |         |              |                     |            |
| Academic Career Medicine Programs          |                    | Career Nu           | imber 0            |         |              |                     |            |
| Program Data                               |                    |                     | Find   Vie         | ew All  | First 🧐      | 🔍 1 of 1 🕚          | Last       |
| Program Number 0 🛛 🖌                       |                    | *Effectiv           | e Date 2018        | /05/09  | 31           |                     | <u>+</u> - |
| *Admit Term 2187 C F18                     |                    | Effective Seq       | juence 1           | ]       |              | ¥                   |            |
| *Academic Program MDMD Q MDMD              | E                  | Expected Graduation | n Term             | Q       |              |                     | M2         |
| *Academic Load Full-Time 🗸                 |                    | *Ca                 | ampus MAIN         | Q       | UCALG        |                     |            |
| Joint Program                              |                    | Program (           | Choice Prima       | ary 🗸   | -            |                     |            |
| Program Status                             |                    |                     |                    |         | _            |                     |            |
| Status Applicant                           |                    | Actio               | on Date 201        | 8/05/09 |              |                     |            |
| *Program Action APPL Q Application         |                    | Action I            | Reason             | Q       |              |                     |            |
| Last Updated On 2018/05/09 8:36:45AM       | By PSAPPS          |                     | Eval               | uation  |              |                     |            |
| Plan Data                                  |                    |                     | Find   Viev        | v All   | First 🕚      | 1 of 1 🕑            | Last       |
| *Academic Plan MD-DEG                      | Doctor of Medicine |                     | DEG                |         | MD           | -                   | + -        |
| *Plan Sequence 1                           | South of modeline  |                     |                    |         |              |                     |            |
| Sub-Plan Data                              |                    |                     | Find   View        | All     | First 🕚      | 1 of 1 🕑 I          | .ast       |
| *Sub-Plan                                  |                    |                     |                    |         |              | +                   | -          |
|                                            |                    |                     |                    |         |              |                     |            |

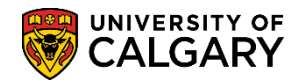

- SA Medicine
- 7. The Effective Date defaults to the current date. This must be changed to reflect the Deferred date of the desired Term. Click the **Calendar Effective Date** button and manipulate the calendar to the beginning of the Term or enter the date.

Note: The effective date will be the first day of the Term of the new admit term.

- 8. Click the **Look up Admit Term** button and select the desired deferred term (e.g. Fall 2019).
- 9. Click the **Look up Program Action** button for a list of Program Actions and click the **DEFR** link.

| 📖 UNIVERSITY OF                                | ~              | CCTDNIA                   |            |
|------------------------------------------------|----------------|---------------------------|------------|
| 💓 CALGARY                                      | Look Up Pr     | ogram Action              | ×          |
| l ×                                            |                |                           | Help       |
|                                                | Program Action | n begins with 🗸           |            |
|                                                | Description    | n begins with 🗸           |            |
| ographical Details Addresses Regional Applicat |                |                           | 00         |
|                                                | Look Up        | Clear Cancel Ba           | sic Lookup |
|                                                |                |                           |            |
| cademic Institution University of Calgary      | Search Resu    | lits                      |            |
| Academic Career Medicine Programs              | View 100 First | t 🕚 1-16 of 18 🕑 Last     |            |
| ogram Data                                     | Program Action | Description               | f 2        |
| ogram bata                                     | ADMT           | Admit                     | 12         |
| Program Number 0                               | ADRV           | Admission Revocation      |            |
| *A dmit Torm 2407 0 540                        | APPL           | Application               | 6          |
| Admit Term 2197 Q F19                          | COND           | Conditional Admit         |            |
| *Academic Program MDMD Q MDMD                  | DATA           | Data Change               |            |
|                                                | DEFR           | Defer Enrollment          |            |
| *Academic Load Full-Time V                     | DEIN           | Intention to Matriculate  |            |
| 🗌 Joint Program 🛛 🔥 😽                          | DENY 💊         | Deny                      |            |
| Program Status                                 | MATR           | Matriculation             |            |
|                                                | PLNC           | Plan Change               |            |
| Status Applicant                               | PRGC           | Program Change            |            |
| *Program Action                                | RAPP           | Readmit Application       |            |
|                                                | RECN           | Reconsideration           |            |
| Last Updated On 2018/05/09 8:36:45AM By PSAPP  | WADM           | Administrative Withdrawal |            |
|                                                | MAIT           | Waitlict                  |            |

10. After the Deferral has been entered save the data. Click the Save button.

### Withdraw an Active Student:

If the student record has already been matriculated, the following steps need to be completed to withdraw the student from the current term and activate their record in the new term.

- 1. Click the **Records and Enrollment** link. Records and Enrollment
- 2. Click the Student Term Information link. Student Term Information

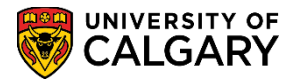

SA – Medicine

- 3. Click the Term History link.
- 4. Enter the student ID and any specific information and press Search or Enter. Note: For FOIP reasons some information has been removed. Click the **Search** button.

| Term History                                         |
|------------------------------------------------------|
|                                                      |
| Find an Existing Value                               |
| Search Criteria                                      |
|                                                      |
| ID begins with 🗸                                     |
| Campus ID begins with 🗸                              |
| National ID begins with 🗸                            |
| Last Name begins with 🗸                              |
| First Name begins with 🗸                             |
| □ Include History □ Correct History □ Case Sensitive |
| 13                                                   |
| Search Clear Basic Search 🖾 Save Search Criteria     |

- 5. The various academic careers display (e.g. Graduate, Medicine, Undergraduate). Click on View All to see the academic careers. Then scroll down to view the **Medicine** career. Click the **View All** link.
  - View All
- 6. To view the **Medicine** terms click **View one** or use the arrows to navigate the careers.

| Academic Ca  | reer: Me | edicine Prog         | rams             |        |             |                                      |
|--------------|----------|----------------------|------------------|--------|-------------|--------------------------------------|
|              |          |                      |                  |        |             | Find View 1 First 4 1-8 of 8 Last    |
| Institution: | Term     | University of<br>Win | f Calgary<br>ter |        | Academic Le | vel - Term Start: Year 3             |
| Enrollments  |          |                      |                  |        |             |                                      |
|              | Graded   | Grade                | GPA              | Earned | In Progress | Units Taken Towards Acad Load 0.000  |
|              | Units    | Points               |                  | Units  | Units       | Units Earned Towards Acad Load 0.000 |
| For GPA      | 0.000    | 0.000                | 0.000            | 0.000  | 0.000       | Units Taken For Audit 0.000          |
| Not For      | 0.000    |                      |                  | 0.000  | 0.000       |                                      |

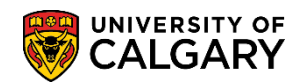

7. To withdraw the student from the Term, navigate to **Term Withdrawal**. Click the **Term Withdrawal** tab.

| erm Statistics | Cumulative Statistics     | Term With <u>d</u> rawal | Session Withdrawal  | Academic Standing           | Student Grade Review  |
|----------------|---------------------------|--------------------------|---------------------|-----------------------------|-----------------------|
|                |                           | 3                        |                     | * 📋                         |                       |
|                |                           |                          |                     | Find View All               | First 🕚 2 of 3 🕑 Last |
| Acadomic Cor   |                           |                          |                     |                             |                       |
| Academic Car   | eer: Medicine Progra      | ams                      |                     |                             |                       |
| Academic Car   | eer: Medicine Progra      | ams                      |                     | Find View All               | First 🕚 1 of 5 🕑 Last |
| Institution:   | University of Term Winter | ams<br>Calgary<br>er ,   | Academic Level - Te | Find View All<br>erm Start: | First ④ 1 of 5 🕭 Last |

8. On **Term Withdrawal**, ensure you are on the correct term. Click the **Withdrawal \ Cancel** list.

|                 |                         |                        |                    |                   |                        | N                  |
|-----------------|-------------------------|------------------------|--------------------|-------------------|------------------------|--------------------|
| Term Statistics | Cumulative Statistics   | Term Withdrawal        | Session Withdrawal | Academic Standing | Student Grade Review   | Student Special GP |
|                 |                         |                        |                    | *                 |                        |                    |
|                 |                         |                        |                    |                   |                        | Find   Vie         |
|                 | Academic Caree          | r Medicine Programs    |                    |                   |                        |                    |
|                 |                         |                        |                    |                   |                        | Find Vie           |
|                 | Descrip                 | ption University of Ca | lgary              |                   | <b>16</b> 🗹 🤇          | Ð                  |
|                 |                         | Term                   | ]                  |                   |                        |                    |
|                 | Academic Level - Term   | Start                  | 15                 | r                 | Post Term Withdra      | awal               |
|                 | Pro-Rata Eli            | gible 🗌                | V                  |                   |                        |                    |
|                 | *Withdrawal \ Ca        | ancel                  | $\sim$             | 1                 | Ferm Withdrawal Status |                    |
|                 | Withdrawal \ Cancel Rea | ason                   |                    | $\checkmark$      | Tuition Calc Required  |                    |
|                 | Withdrawal \ Cancel     | Date                   |                    |                   |                        |                    |
|                 | Last Date of Attend     | ance                   |                    |                   |                        |                    |
| 0               | ve 'Vithr'rawa' '       | dule                   |                    |                   |                        |                    |

9. Click the **Cancelled** list item.

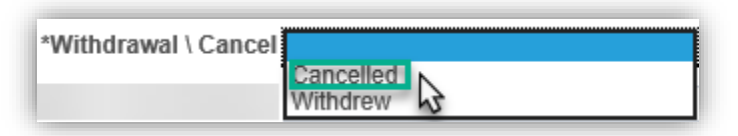

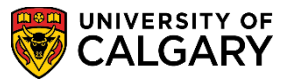

10. Click the Withdrawal \ Cancel Reason list, and click the Cancelled by Staff list item.

| Withdrawal \ Cancel Reason |                           |
|----------------------------|---------------------------|
|                            | Academic Review           |
|                            | Cancelled by Admissions   |
|                            | Cancelled by Stude        |
|                            | Conversion                |
|                            | Medical                   |
|                            | Non-Payment of Fees       |
|                            | Retroactive               |
| Return to Search 🔄 Notify  | Term Withdrawal (default) |

11. Click the **Save** button.

Save

Term Activate the Student to the Deferred Term:

- 1. Click the Records and Enrollment link. Records and Enrollment
- 2. Click the Student Term Information link. Student Term Information
- 3. Click the Term Activate a Student link. Term Activate a Student
- 4. Enter the same student information for the Withdrawn/Cancelled student. Click the **Search** button.

| Term Activate a Student<br>Enter any information you have and click Search. Leave fields blank for a list of all values. |                |  |  |  |  |  |
|----------------------------------------------------------------------------------------------------|----------------|--|--|--|--|--|
| Find an Existing Value                                                                                                   |                |  |  |  |  |  |
| ▼Search Criteria                                                                                                    |                |  |  |  |  |  |
| ID begins with ∨     ×       Campus ID begins with ∨                                                                     | Same Student   |  |  |  |  |  |
| National ID begins with        Last Name begins with                                                                     | ]              |  |  |  |  |  |
| First Name begins with 🗸                                                                                                 |                |  |  |  |  |  |
| Case Sensitive                                                                                                    | earch Criteria |  |  |  |  |  |

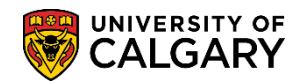

5. On Term Activation, navigate to the Medicine Career and click on Term.

| Term Activation         Enrollment Limit         Student Session         Terms In Residence | Term Control Dates External Study                                                                                                    |
|---------------------------------------------------------------------------------------------|----------------------------------------------------------------------------------------------------|
|                                                                                             | * 📋                                                                                                    |
|                                                                                             | Find View All First 🕙 2 of 3 🕑 La                                                                                                    |
| Academic Career: Medicine Programs                                                          |                                                                                                    |
|                                                                                             | Find   View All 🛛 First 🕚 1 of 5 🕑 La:                                                                                                    |
| *Academic Institution UCALG Overniversity of Calgary                                        | 12 P - 12 P - 12 |
| *Term Onits                                                                                 | Activation Date                                                                                                    |
| Student Career Nbr 0 Q Medicine Medical Doctor                                              |                                                                                                    |
| Override All Academic Levels:                                                               | Academic Year 2020                                                                                                    |
| ,                                                                                           |                                                                                                    |

- 6. Click the **Look up** button.
- 7. Click on Academic Load and click the **No Units** link.

| Look Up                            |                     | ×      |
|------------------------------------|---------------------|--------|
|                                    |                     | Help   |
| Set ID                             | UCALG               |        |
| Academic Level Rule                | MDMD                |        |
| Term Category                      | Regular Term        |        |
| Academic Load =                    | ✓                   | $\sim$ |
| Look Up Clear<br>Search Results    | Cancel Basic Lookup |        |
| View 100 First 🕚 1-3 of            | з 🕑 Last            |        |
| Academic Load                      |                     |        |
| Full-Time<br>No Units<br>Part-Time |                     |        |

8. Click the **Eligible To Enroll** option.

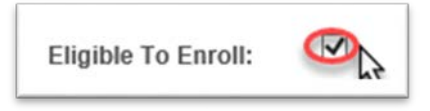

9. Click the Save button.

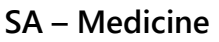

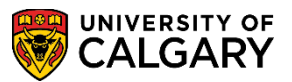

#### **Matriculated Student**

If the student has already been matriculated into the term, the career and program information will show them as active in the program – the student record on the career and program information will need to be updated to match the term history information.

- 1. Click the Records and Enrollment link.
- 2. Click the Career and Program Information link. Career and Program Information
- 3. Click the Student Program/Plan link.
  Student Program/Plan
  Review or update a stude
- 4. Enter the Student ID and press Search or Enter. Click the **Search** button.
- 5. If the student has several careers (ugrd, grad and med), click the **MDMD** link.

| Studen             | t Program/P                                                                                                   | lan                                                                |                  |                       |                  |        |         |         |          |             |             |             |       |
|--------------------|----------------------------------------------------------------------------------------------------|--------------------------------------------------------------------|------------------|-----------------------|------------------|--------|---------|---------|----------|-------------|-------------|-------------|-------|
| Enter any          | information you                                                                                               | I have and click                                                   | Search. Leave fi | ields blank for a lis | t of all values. |        |         |         |          |             |             |             |       |
| Find ar            | n Existing Valu                                                                                               | е                                                                  |                  |                       |                  |        |         |         |          |             |             |             |       |
| ▼ Sear             | ch Criteria                                                                                                   |                                                                    |                  |                       | ]                |        |         |         |          |             |             |             |       |
| Acade<br>Student ( | ID beg<br>mic Career =<br>Career Nbr =<br>Campus ID beg<br>National ID beg<br>Last Name beg<br>First Name beg | ins with V<br>ins with V<br>ins with V<br>ins with V<br>ins with V |                  | × •                   |                  |        |         |         |          |             |             |             |       |
| Search<br>View All | Clear<br>Clear<br>Results                                                                                     | Basic Search                                                       | i 🖾 Save Sea     | rch Criteria          |                  |        |         |         |          |             | First       | 1-3 of 3    | ) Las |
| ID                 | Academic                                                                                                    | Student Career                                                     | Program Short    | Institution Short     | Name             | Gender | Date of | Campus  | National | National ID | NID Short   | Last Name   | First |
| 10                 | Career                                                                                                    | Nbr                                                                | Descr            | Descr                 | Maine            | Gender | Birth   | ID      | ID       | Country     | Description | Last Wallic | Name  |
| 100                | Graduate                                                                                                    | 0                                                                  | GSMCB            | UCALG                 |                  |        |         | (blank) | (blank)  | CAN         | SIN         |             |       |
| 100                | Medicine                                                                                                    | 0                                                                  | MDMD             | UCALG                 |                  | _      |         | (blank) | (blank)  | CAN         | SIN         |             |       |
| 100                | Undergrad                                                                                                    | 0                                                                  | MDBCK            | UCALG                 |                  |        |         | (blank) | (blank)  | CAN         | SIN         |             |       |

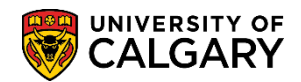

6. To defer the student from the term (e.g. Fall 2019) to Fall 2020 add a new row. Click the add a new row "+".

| Student Program                 | Student Plan Student Sub-Plan                                          | Student <u>A</u> ttributes | Student Degrees Cdn Student Program Change History |
|---------------------------------|------------------------------------------------------------------------|----------------------------|----------------------------------------------------|
|                                 |                                                                        |                            | * 🦀 🖹 🖗                                            |
| Academic Career:                | Medicine Programs                                                      | Career Requirement Te      | erm Student Career Nbr 0                           |
|                                 |                                                                        |                            | Find   View All 🛛 First 🕚 1 of 2 🕑 La              |
| Status:<br>*Effe                | Active in Program                                                      |                            | Effective Sequence 1                               |
| *Progra<br>Actio<br>*Academic I | Im Action MATR Q Matriculation Reason Q Institution UCALG Q University | of Calgary                 | Action Date 2018/06/06                             |
| *Academic                       | Program MDMD Q Medicine                                                | Medical Doctor             | Admissions                                         |
| *Ac                             | Imit Term 2187 C F18                                                   |                            | From Application Application Nbr                   |
| Requirem                        | ent Term 2187 C F18                                                    |                            | Application Program Nbr 0                          |
| Expected Grad Te                | rm:                                                                    |                            | *Campus MAIN Q UCALG                               |
| Last Up                         | odated On 2018/06/06 3:37:28PM                                         |                            | *Academic Load Full-Time V                         |
|                                 | By 04188054                                                            |                            |                                                    |

- 7. The system should be effective dated Jan 1, April 20 July 1 and approximately August 20. Click select the appropriate date.
- 8. Click the Look up Program Action button.
- 9. Click the **DEFR** link. **DEFR**
- 10. Click the **Look up Admit Term** button.
- 11. The DEFR should be for the term that they are deferring from, not the future term (e.g. Fall 2019). A new career and program line will be added after the student is matriculated the following year This step indicates they are not active in the current academic year. Click the **2197** link.

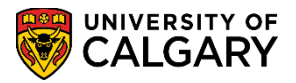

SA – Medicine

# 12. <u>Click the **Save** button</u>.

Real Save

| Student Program  | Student Plan Student Sub-Plan     | Student <u>A</u> ttributes | Student Degrees Cdn Student Program Change History |
|------------------|-----------------------------------|----------------------------|----------------------------------------------------|
|                  |                                   |                            | * 🤷 🖌 🖗                                            |
| Academic Career: | Medicine Programs                 | Career Requirement         | t Term Student Career Nbr 0                        |
|                  |                                   |                            | Find   View All 🛛 First 🕚 1 of 3 🕭 Last            |
| Status:<br>*Effe | Active in Program                 |                            | + -                                                |
| *Progra          | am Action DEFR 🔍 Defer Enro       | liment                     | Action Date 2019/06/17                             |
| Actio            | on Reason                         |                            | Joint Prog Appr:                                   |
| *Academic        | Institution UCALG Q University of | of Calgary                 |                                                    |
| *Academic        | c Program MDMD 🔍 Medicine N       | ledical Doctor             | Admissions                                         |
| *A               | dmit Term 2197 C F19              |                            | From Application<br>Application Nbr                |
| Requiren         | nent Term 2197 Q F19              |                            | Application Program Nbr 0                          |
| Expected Grad Te | erm:                              |                            | *Campus MAIN Q UCALG                               |
| Last U           | pdated On 2018/06/06 3:37:28PM    |                            | *Academic Load Full-Time V                         |
| M                | By 04188054                       |                            |                                                    |
| Retu             | rn to Search T Previous in List   | Next in List               | Notify Correct History                             |

## **Student Financials:**

If no fees exist for the term the student was originally admitted for, navigate to the Term Activation page to update the student record to prevent the student activating their registration.

- 1. Click the Student Financials link.
- 2. Click the View Customer Accounts link. View Customer Accounts
- 3. <u>Click the Search button</u>.

Search

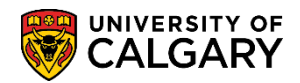

4. Checking the Customer Accounts ensures the deferral moved the tuition to the correct term. If it was unsuccessful, it would still show as owing tuition for the term they want to defer from.

| Customer Accounts |                |             |               |               |             |          |                 |       |                 |
|-------------------|----------------|-------------|---------------|---------------|-------------|----------|-----------------|-------|-----------------|
| Busine            | ess Unit UCALG |             |               | ID            | Academic In | ormation |                 | *     |                 |
|                   | Total 0.00     |             | Anticipated A | id 0.00       |             |          |                 |       | _               |
| Account Details   |                |             |               |               |             |          | Find   View All | First | 🕚 1-7 of 57 🕑 L |
| Account Type      | Account Number | Term        | Balance       | Currency Code | Open Date   | Status   |                 |       |                 |
| Gen Fees          | GENFEE001      | Winter 2019 | 0.00          | CAD           | 2018/06/07  | Active   | Account Details |       | 18 🖬 🤅          |
| Tuition           | TUITION001     | Winter 2019 | 0.00          |               | 2018/06/07  | Active   | Account Details |       | M M V           |
| Appl Fee          | APPFEE001      | Fall 2018   | 0.00          |               | 2018/05/08  | Active   | Account Details |       | 🖌 📓 🖗           |
| Excess            | EXC001         | Fall 2018   | 0.00          |               | 2018/09/07  | Active   | Account Details |       | 18 🕅 🤅          |
| Gen Fees          | GENFEE001      | Fall 2018   | 0.00          |               | 2018/06/07  | Active   | Account Details |       | 18 🖻 🤅          |
| Tuition           | TUITION001     | Fall 2018   | 0.00          |               | 2018/06/07  | Active   | Account Details |       | <b>1</b> 🖻 🧐    |
| Appl Fee          | APPFEE001      | Fall 2017   | 0.00          |               | 2017/05/11  | Active   | Account Details |       | 18 🖻 🤅          |

For the corresponding online learning, consult the Student and Enrolment Services (PeopleSoft Student Administration) training website. **End of Procedure.**